## MP:eMeeting評価版 クイックスタートガイド

ダウンロードから認証、 会議開始から終了までの手順

## 目次

- 1. アプリのダウンロード
- 2. ダウンロード中の警告
- 3. ホストアプリの起動
- 4. ライセンス認証
- 5. 会議ホストへの接続①
- 6. 会議ホストへの接続②
- 7. 会議の準備
- 8. 会議資料の配布
- 9. ホストアプリの終了手順

※評価版ライセンス情報は「4. ライセンス認証」をご覧ください ※会議中の機能についてはアプリケーションの説明書をご覧ください ※その他機能詳細は機能マニュアルをご覧ください

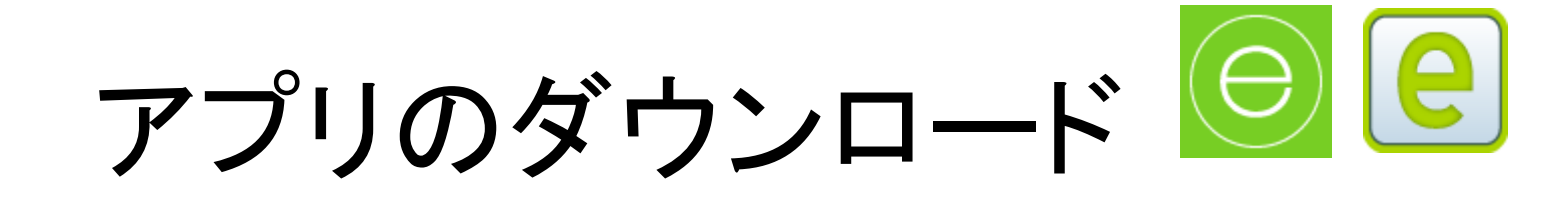

https://emeeting.mobileplatform.jp/mp/emeeting/app/sample/ ヘアクセスしてホストアプリとクライアントアプリをダウンロードします。

# e MP:eMeeting

ファイルをダウンロードし、マニュアルに従ってインストールください。

※利用期間が2週間、接続可能端末数3台の評価版システムです。 その他機能は通常版と同様にお使いいただけます。 ※評価版ホストアプリのライセンス認証方法については機能マニュアルの P15「4-6 コピーライト画面」をご 確認ください。

インストールマニュアルダウンロード

機能マニュアルダウンロード

<u>Windows用ホストアプリダウンロード(評価版)</u>

Windows用クライアントアプリダウンロード(評価版)

macOS用クライアントアプリダウンロード(評価版)

※macOS用クライアントアプリを動作させるには「Adobe AIR」のランタイムが必要です。 <u>こちらのサイトからAdobe AIRランタイムをインストールください。</u>

<u>Android用クライアントアプリダウンロード(評価版)(Google play</u>)

<u>iPad用クライアントアプリダウンロード(iTunes App Store)</u>

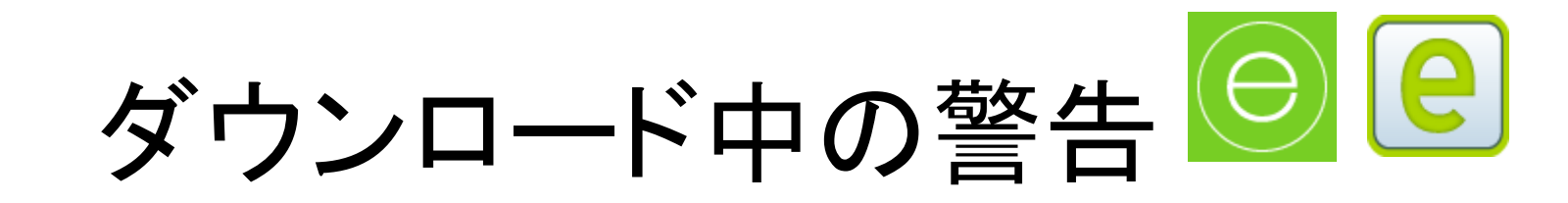

#### もしダウンロード中に下図のような警告が出た場合は、 「・・・」→「詳細表示」→「保持する」を順番にクリックして、ダウンロード完了させます。 ホストアプリやPC版クライアントアプリはインストーラーを起動してインストールしてください。

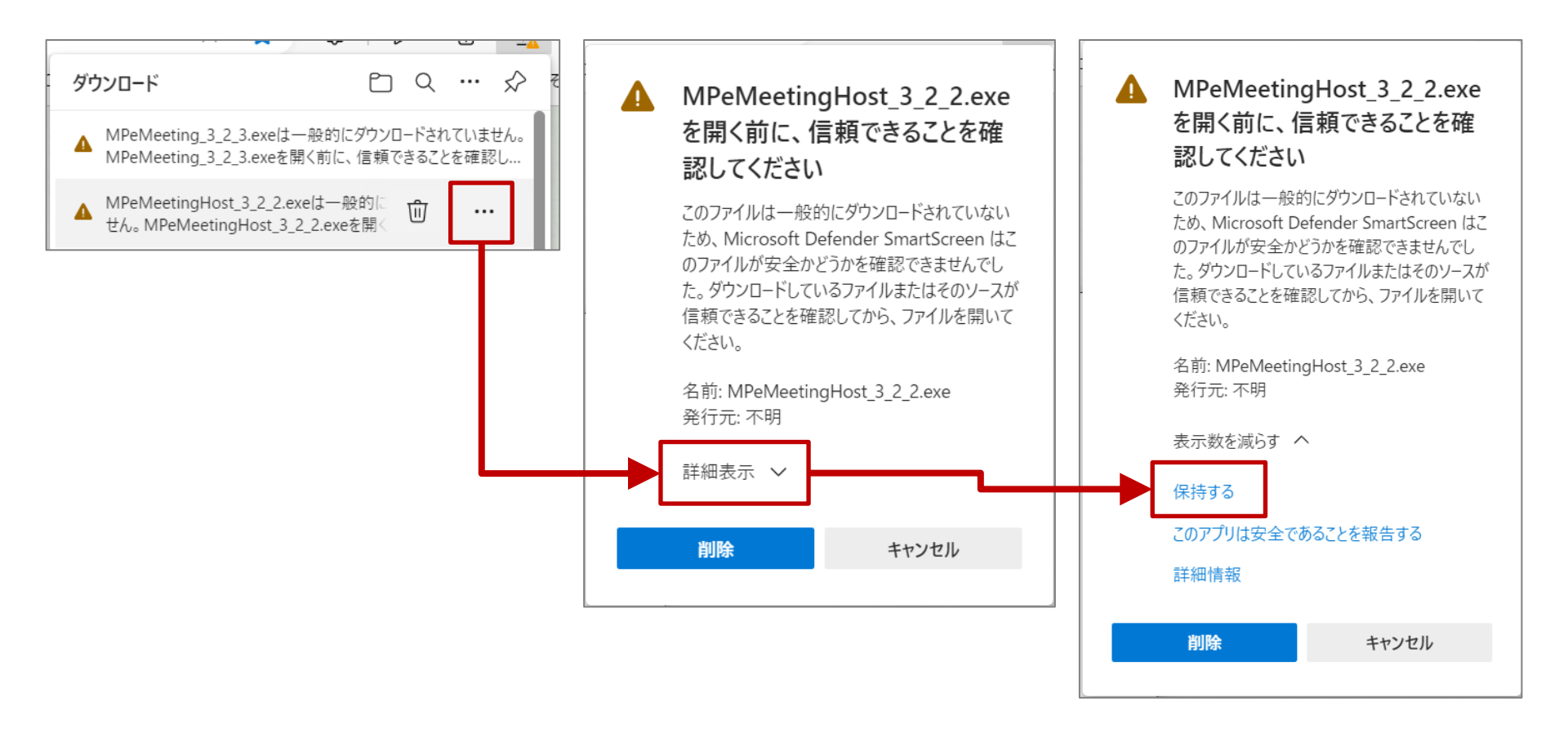

## ホストアプリの起動

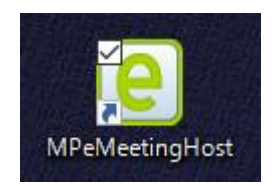

デスクトップ上のアイコンをダブルクリックしてホストアプリを起動します。

e

| MP:eMeeting会議ホスト                                                                                                    | Advanced Edition — E                                                      |
|----------------------------------------------------------------------------------------------------|---------------------------------------------------------------------------|
| 推続       全議設定       2 (IRL案内送信)通信設定       コビーライト         会議室名:       会議室合言集:         クライアントー覧       シーヴ名         会議室       シーヴ名         う美麗室       シーヴ名         う美麗室       シーヴ名         う美麗室       シーヴ名         う美麗室       シーヴ名         う美麗室       シーヴ名         うき、       シーヴ名         「会議室名」を設定するとク       ライアントのメニュー画面に         接続先の候補として表示さ       シーウ名 |                                                                           |
| れます。<br>プレゼン専用設定<br>ブレゼン専用に設定<br>選択端末を発表者に、他の端末を閲覧専用モードに設定します。<br>プレゼン専用を解除<br>設定した閲覧専用モードを解除します。                                                                                                    | жака: DUIVI-PC01<br>жака: 192.168.0.56:18087<br>fe80::f52b:d89d:9ad4:f90f |
| <u>進捗状況表示</u><br>2020-02-20 20:13:08 アドレス 192.168.0.42:18087 で接続侍ち<br>2020-02-20 20:13:08 アドレス [::]:18087 で接続侍ち<br>2020-02-20 20:13:08 マルチキャスト接続成功                                                                                                    | 「ホスト情報表示」ボタンをクリックする<br>とホストPC名、ホストのIPアドレスと<br>ポート番号が表示されます。               |

## ライセンス認証

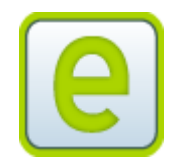

ライセンスIDとライセンスKEYを入力し「認証」ボタンをクリックしてライセンス認証をします。 ※ライセンス認証を行わないと、会議機能を利用することができません。

【評価版ライセンス情報(評価版は以下を入力してください)】 評価版ライセンスID: hyouka 評価版ライセンスKEY: 7513-7822-9932-2610-3811 ※評価版の利用期間は認証を行った日から<u>2週間</u>となっております。 ※評価版のクライアント接続台数は3台までとなっております。

| MP:eMeeting会議本スト                                                                                                    | MP:eMeeting会議ホスト                                                                                                    | Advanced Edition                                                                                                    |
|----------------------------------------------------------------------------------------------------|----------------------------------------------------------------------------------------------------|----------------------------------------------------------------------------------------------------|
| 接続情報 会議設定 会議設定2 URL案内送信 通信設定 コピーライト                                                                                                    | 接続情報 会議設定 会議設定2 URL案内送信 通信設定 コビー                                                                                                    | · ライト                                                                                                    |
| All 別シール・ライブラリのライセンス情報表示<br>がアパーレス会議シール<br>Version 3.2.3.0<br>Copyright (C) 2012-2022 Digital und MeeR Inc.<br>メロケンロードサイト: https://emeeting.mobileplatform.jp/mp/tmeeting/download<br>ライセンス認証: 未認証<br>ライセンス認証: 未認証<br>ジロンンズEEY: | でいたいとうなほうかい<br>Period 3.2.3.0<br>Copyright (2) 2012-2022 Digital and Meet Ens.<br>スケウンロードサイト: http://emeeting.mobileplatform.jp.impiemeeting.dovenload<br>アク・レーンをはない。<br>Period 3.2.3.0<br>Copyright (2) 2012-2022 Digital and Meet Ens.<br>スケウンロードサイト: http://emeeting.mobileplatform.jp.impiemeeting.dovenload<br>アク・レーンをほう、<br>Period 3.2.3.0<br>Copyright (2) 2012-2022 Digital and Meet Ens.<br>スケウンロードサイト: http://emeeting.mobileplatform.jp.impiemeeting.dovenload<br>アク・レーンをほう、<br>Period 3.2.3.0<br>Copyright (2) 2012-2022 Digital and Meet Ens.<br>スケウンロードサイト: http://emeeting.mobileplatform.jp.impiemeeting.dovenload<br>アク・レーンをほう、<br>Period 3.2.3.0<br>Period 3.2.3.0.0<br>Period 3.2.3.0<br>Period 3.2.3.0.0<br>Period 3.2.3.0.0<br>Period 3.2.3.0.0<br>Period 3.2.3.0.0<br>Period 3.2.3.0.0<br>Period 3.2.3.0.0<br>Period 3.2.3.0.0<br>Period 3.2.3.0.0<br>Period 3.2.3.0.0<br>Period 3.2.3.0.0<br>Period 3.2.3.0.0<br>Period 3.2.3.0.0<br>Period 3.2.3.0.00<br>Period 3.2.3.0.00<br>Period | 利用ツール・ライブラリのライセンス情報表示<br>高速PNGエンコーダ:blooddy_crypto.swc<br>データ構造ライブラリ:a3ds<br>オブジェクトシリアライザ:XMLSerializer<br>PDFレンダラ:MAPDF<br>PDFD:#力・ImaseMasick |
| <u>進捗状況表示</u><br>2022-11-21 11:57:01 アドレス192.148.0.44:1007 で擁統得ち<br>2022-11-21 11:57:01 アドレス[-注10087 で擁統得ち<br>2022-11-21 11:57:02 マルチキャスト機能成功                                                                                   | 通控状況表示<br>2022-11-21 11:57:01 アドレス 192,168,0.44:18087 で開続侍ち<br>2022-11-21 11:57:01 アドレス [:]18087 で開続侍ち<br>2022-11-21 11:57:02 マルチキャスト開続成功                                                                                                    |                                                                                                    |

会議ホストへの接続①

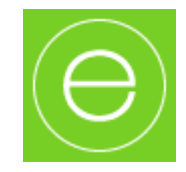

- 参加者名、合言葉を入力し、接続先リストに表示されている候補をタップして 「接続」ボタンをタップします。
- 接続に失敗した場合は、ホストのIPとポート番号を入力して接続します。
   (次ページ参照)

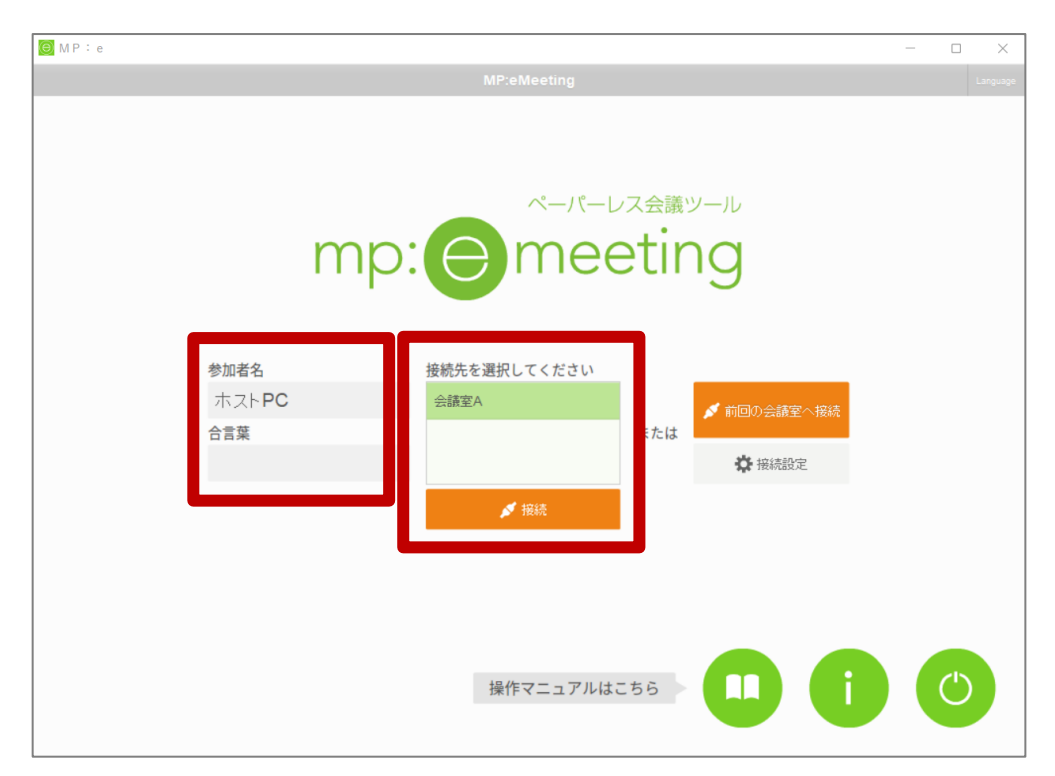

クライアントアプリスタート画面

会議ホストへの接続(2)

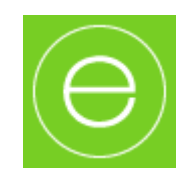

- ユーザ名、合言葉を入力しします。
- ・「IP/ポート番号を入力」を選択して、ホストのIPとポート番号を入力して接続します。

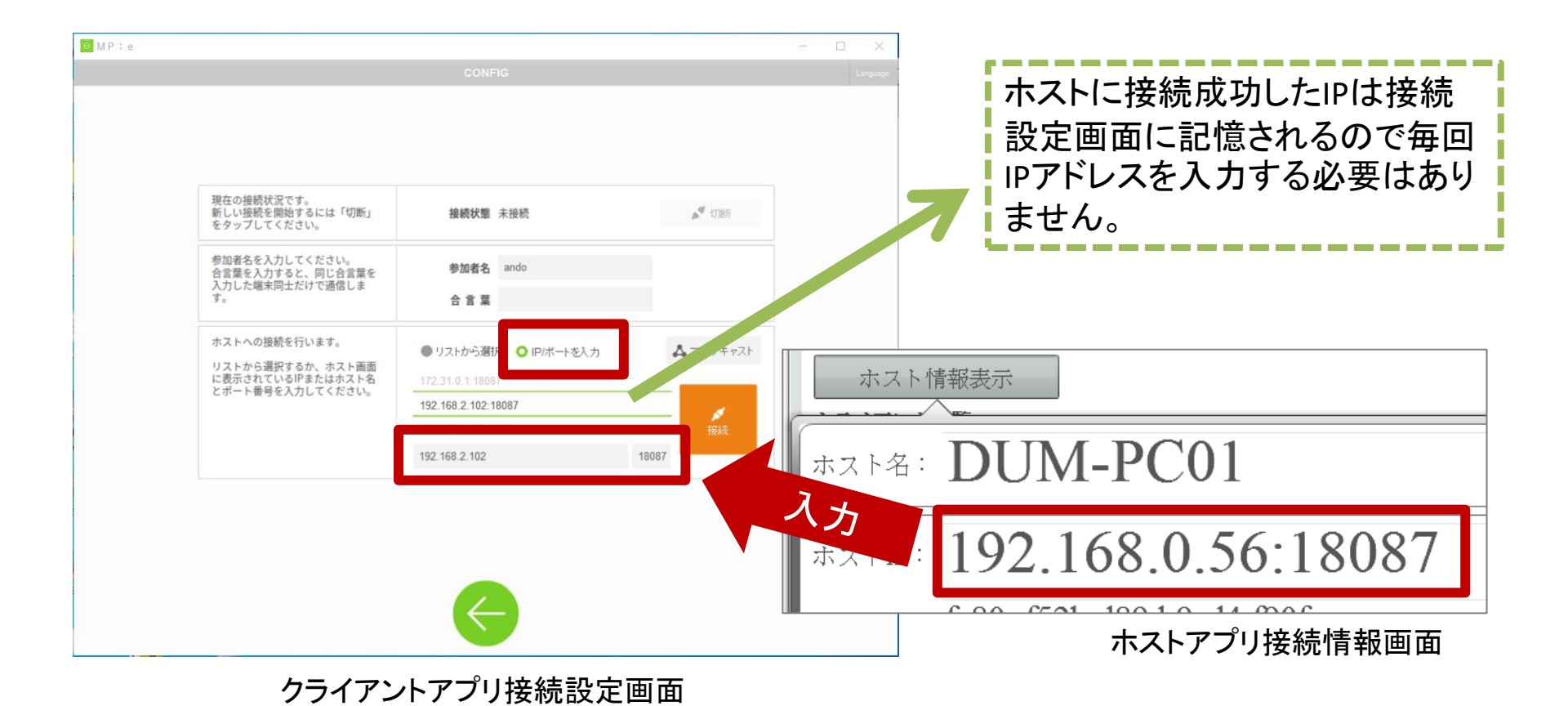

#### 会議の準備

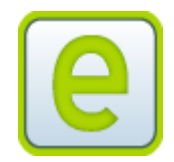

- 会議に使用する資料ファイル(※)を用意します。
- 会議ホストアプリを起動し、会議設定画面を開きます。
- 資料ファイルを会議ホストアプリに追加します。

※PDF、Word、Excel、PowerPointを資料として登録することができます。

|                    | MP:eMeeting会議ホスト                                              | Advanced Edition — 💷 🖘 |                     |  |  |  |
|--------------------|---------------------------------------------------------------|------------------------|---------------------|--|--|--|
|                    | 接続情報 会議設定 会議設定2 URL案内送信 通信設定                                  | コビーライト                 |                     |  |  |  |
|                    | 会議資料                                                          |                        |                     |  |  |  |
|                    | ファイル1:未設定                                                     |                        |                     |  |  |  |
|                    | ファイル2:未設定                                                     |                        |                     |  |  |  |
| 資料一覧               |                                                               |                        |                     |  |  |  |
|                    | ファイル名フィルタ:                                                    |                        |                     |  |  |  |
| 資料ファイルをドラッグアンドドロップ | ファイル名                                                         | 解像度                    | 個人メモ                |  |  |  |
| しても追加できます。         | 【MPeMeeting ver 2.4】お客様デモ資料〈操作説明〉.pdf                         | 120dpi                 |                     |  |  |  |
|                    | eMeeting_サイネージ_基本.pdf                                         | 210dpi                 |                     |  |  |  |
|                    | MPe_teiansyo_201912.pdf                                       | 120dpi                 |                     |  |  |  |
|                    | MPeMeeting_ver3.0機能紹介.pdf                                     | 120dpi                 |                     |  |  |  |
|                    | 企業紹介_202002.pdf                                               | 300dpi                 |                     |  |  |  |
| ※ライヤンス認証していない場合や   | + 資料の追加 		 全議資料に                                              |                        |                     |  |  |  |
|                    | <ul> <li></li></ul>                                           | 定 🔻                    | メモ付き資料出力 個人メモ付き資料出力 |  |  |  |
|                    |                                                               |                        |                     |  |  |  |
| 科の追加」小ダンがクレードリト派   | 2連約4次の波示<br>2020-02-20 20:13:08 アドレス 192.168.0.42:18087 で接続待ち |                        |                     |  |  |  |
| 態でクリックすることができません。  | 2020-02-20 20:13:08 アドレス [::]:18087 で接続待ち                     |                        |                     |  |  |  |
|                    | 2020-02-20 20:12:08 Y IV J + Y X F 19587(ARH)                 |                        |                     |  |  |  |
|                    |                                                               |                        |                     |  |  |  |

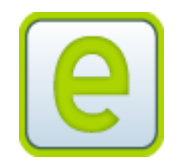

#### 会議資料の配布

- 会議設定の画面の「資料一覧」で資料を選択します。
- 「会議資料に設定」をクリックします。
- クライアントアプリに資料が表示されます。

| MP:eMeeting会議ホスト                                                                                                    | Advanced Edition — 📼 📼 |                     |  |  |  |  |
|----------------------------------------------------------------------------------------------------|------------------------|---------------------|--|--|--|--|
| 接続情報 会議設定 会議設定2 URL案内送信 通信設定                                                                                                    | コピーライト                 |                     |  |  |  |  |
| 会議資料                                                                                                    |                        |                     |  |  |  |  |
| ファイル1 : 未設定<br>ファイル2 : 未設定                                                                                                    |                        |                     |  |  |  |  |
| 資料一覧<br>ファイル名フィルタ:                                                                                                    |                        |                     |  |  |  |  |
| ファイル名                                                                                                    | 解像度                    | 個人メモ                |  |  |  |  |
| 【MPeMeeting ver 2.4】お客様デモ資料(操作説明).pdf                                                                                                    | 120dpi 🔺               |                     |  |  |  |  |
| eMeeting_サイネージ_基本.pdf                                                                                                    | 210dpi                 |                     |  |  |  |  |
| MPe_teiansyo_201912.pdf                                                                                                    | 120dpi                 |                     |  |  |  |  |
| MPeMeeting_ver3.0機能紹介.pdf                                                                                                    | 120dpi                 |                     |  |  |  |  |
| 企業紹介_202002.pdf                                                                                                    | 300dpi                 |                     |  |  |  |  |
| + 資料の追加                                                                                                    | 設定                     |                     |  |  |  |  |
| <ul> <li></li></ul>                                                                                                    | ፹                      | メモ付き資料出力 個人メモ付き資料出力 |  |  |  |  |
| 道捗状況表示<br>2020-02-20 20:13:08 アドレス 192.168.0.42:18087 で接続待ち<br>2020-02-20 20:13:08 アドレス [::]:18087 で接続待ち<br>2020-02-20 20:13:08 マルチキャスト接続成功 |                        |                     |  |  |  |  |

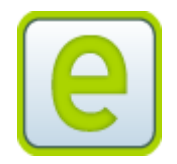

#### ホストアプリの終了手順

アプリ右上の終了ボタンをクリックします。
 クライアントアプリが接続している状態でアプリを終了すると
 クライアントアプリは通信設定画面に遷移します。

| MP:eMeeting     | 会議ホスト                     |                 |              |           |        |   | Advan          | ced Edition 💷 | )[*) |
|-----------------|---------------------------|-----------------|--------------|-----------|--------|---|----------------|---------------|------|
| 接続情報            | 会議設定                      | 会議設定2           | URL案内送信      | 通信設定      | コピーライト | ٢ |                |               |      |
| 会議資料            | ŀ                         |                 |              |           |        |   |                |               |      |
| ファイバ            | /1:未設定                    |                 |              |           |        |   |                |               |      |
| ファイバ            | -2:未設定                    |                 |              |           |        |   |                |               |      |
| 資料              | Ŧ                         |                 |              |           |        |   |                |               |      |
| ライト ラ<br>ファイル名  | ・<br>フィルタ:                |                 |              |           |        |   |                |               |      |
| 7773            | 1.名                       |                 |              |           | 認快度    | 6 | مد <i>د</i> ۲۰ |               |      |
| [MPe            | Meeting ver 2.43          | <br>  お客様デモ     | <br>資料(操作説明) | .pdf      | 120dpi |   |                |               |      |
| eMeeti          | a Masting サイスージ 基本 ndf    |                 | 1            | 210dpi    |        |   |                |               |      |
| MPe t           | MPe teiansvo 201912.pdf   |                 |              | 120dpi    |        |   |                |               |      |
| MPeM            | MPeMeeting ver3.0機能給介.pdf |                 |              | 120dpi    | ŀ      |   |                |               |      |
| 企業紹介_202002.pdf |                           |                 |              | 300dpi    | F      |   |                |               |      |
|                 |                           |                 |              |           |        |   |                |               |      |
|                 | + 資料の)                    | 追加              | 1            | ◆ 会議資料に設定 |        |   |                |               |      |
|                 | - 資料の削り                   | 涂               | • <b>*</b>   | ナブ資料に設定   | Ē 🔹    |   | メモ付き資料出力       | 個人メモ付き資料      | 出力   |
| 谁地状况来去          |                           |                 |              |           |        |   |                |               |      |
| 2020-02-20 20:1 | 3:08 アドレス 192             | .168.0.42:18087 | で接続待ち        |           |        |   |                |               |      |
| 2020-02-20 20:1 | 3:08 アドレス [::]::          | 18087 で接続待      | 5            |           |        |   |                |               |      |
| 2020-02-20 20:1 | 3:08 マルチキャス               | 卜接続成功           |              |           |        |   |                |               |      |
|                 |                           |                 |              |           |        |   |                |               |      |
|                 |                           |                 |              |           |        |   |                |               |      |

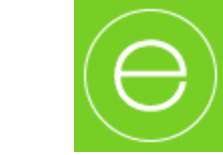

クライアントアプリの終了手順

 メニュー画面やタイトル画面の右下にある終了ボタンをタップします。
 iOS版は終了ボタンがないので、端末のホームボタンを2回連続で押して表示 されるアプリー覧からアプリをスワイプさせて終了します。

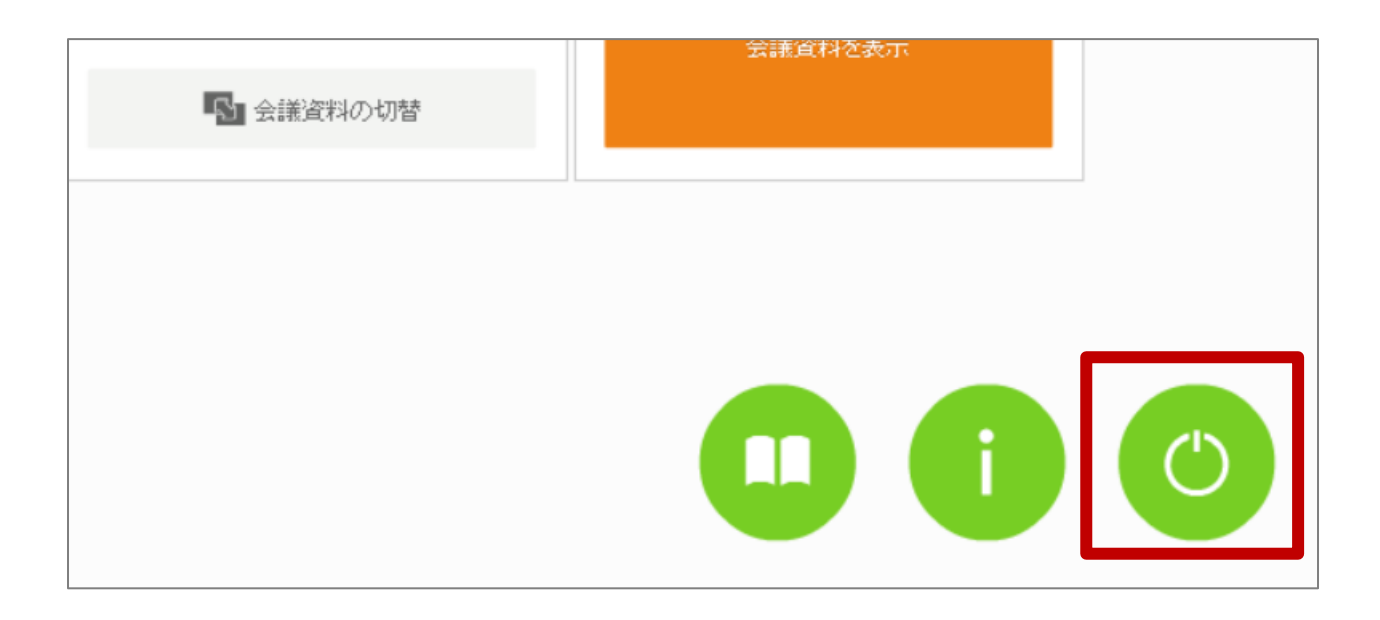